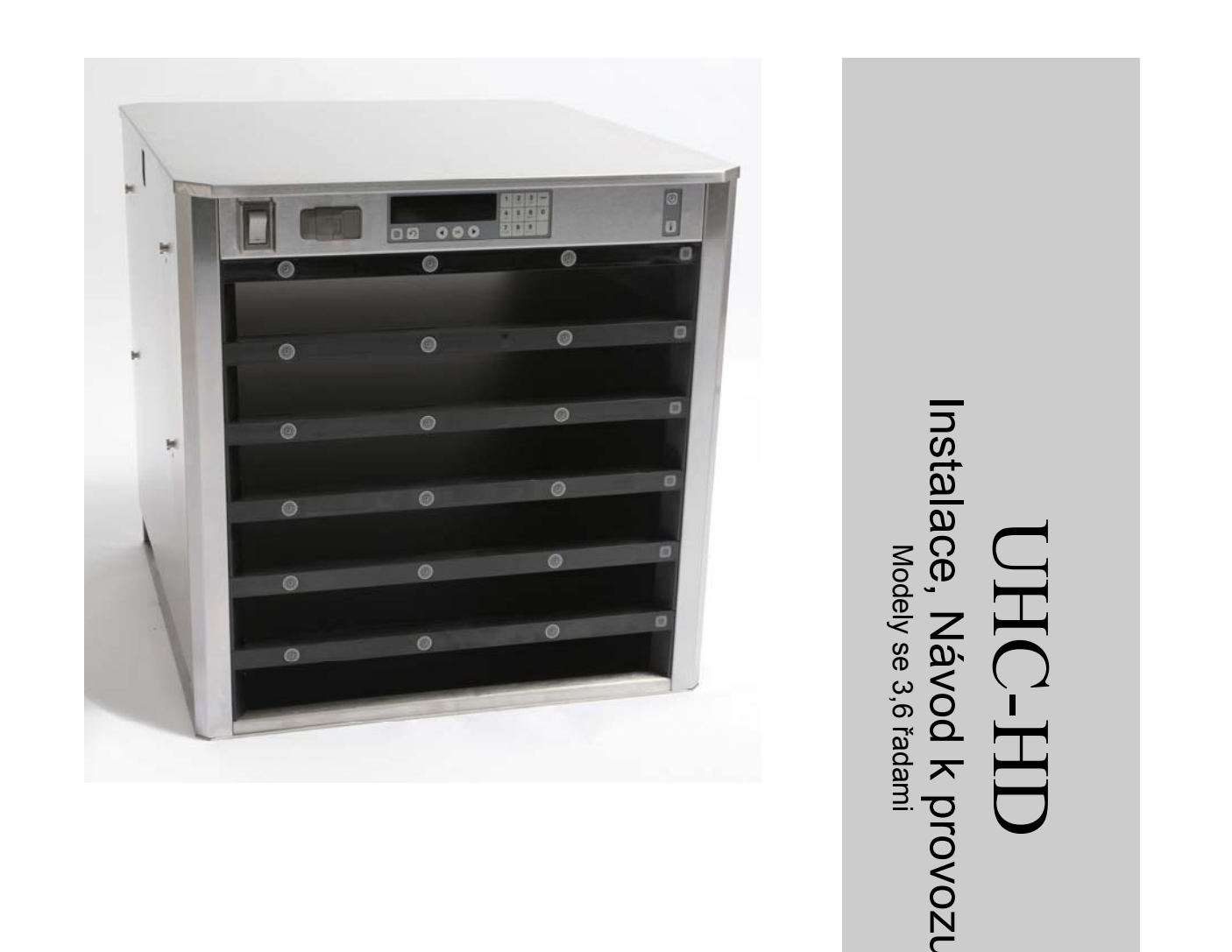

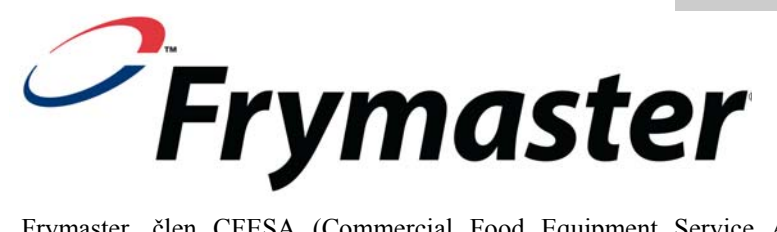

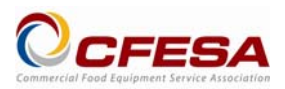

Frymaster, člen CFESA (Commercial Food Equipment Service Association = Asociace servisu obchodních potravinářských zařízení), doporučuje užívání techniků asociací CFESA kvalifikovaných.

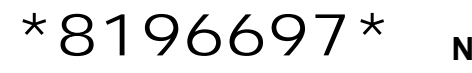

Nepřetržitá horká linka servisu 1-800-551-8633 Email: service@frymaster.com Cena: \$6.00 819-6697 FEB 12

#### <u>UPOZORNĚNÍ</u>

JESTLIŽE BĚHEM ZÁRUČNÍ DOBY ZÁKAZNÍK PRO TOTO ZAŘÍZENÍ OD FIRMY MANITOWOC POUŽIJE SOUČÁSTKU JINOU, NEŽ NEZMĚNĚNOU NOVOU NEBO RECYKLOVANOU SOUČÁSTKU KOUPENOU PŘÍMO OD FIRMY FRYMASTER/DEAN, NEBO OD KTERÉHOKOLIV Z JEJÍCH AUTORIZOVANÝCH SERVISNÍCH STŘEDISEK A/NEBO JE POUŽITÁ SOUČÁSTKA UPRAVENÁ ODLIŠNĚ OD ORIGINÁLNÍHO PROVEDENÍ, BUDE TATO ZÁRUKA NEPLATNÁ. DÁLE, FIRMA FRYMASTER/DEAN A JEJÍ POBOČKY NEBUDE ZODPOVĚDNÁ ZA JAKÉKOLIV REKLAMACE, ŠKODY NEBO ZÁKAZNÍKOVI VZNIKLÉ NÁKLADY, KTERÉ JSOU PŘÍMO NEBO NEPŘÍMO, ZCELA NEBO ČÁSTEČNĚ DŮSLEDKEM INSTALACE JAKÉKOLIV UPRAVENÉ SOUČÁSTKY A/NEBO SOUČÁSTKY OBDRŽENÉ OD NEAUTORIZOVANÉHO SERVISNÍHO STŘEDISKA.

ZAŘÍZENÍ UHC-HD JE NEVHODNÉ PRO POUŽITÍ POD ŠIRÝM NEBEM. PŘI PROVOZU MUSÍ BÝT TATO JEDNOTKA UMÍSTĚNA NA VODOROVNÉM POVRCHU.

ZAŘÍZENÍ UHC-HD JE NEVHODNÉ K INSTALACI V MÍSTĚ MOŽNÉHO POUŽITÍ OSTŘIKOVÁNÍ VODOU. TENTO PŘÍSTROJ NESMÍ BÝT ČIŠTĚN OSTŘIKOVÁNÍM VODOU.

NEUMÍSŤUJTE PŘÍVOD VZDUCHU PRO VĚTRÁNÍ ZAŘÍZENÍ UHC-HD BLÍZKO ODVODU PÁRY NEBO TEPLA Z JINÉHO PŘÍSTROJE.

PRO VAŠI BEZPEČNOST NESKLADUJTE ANI NEUŽÍVEJTE BENZÍN NEBO JINÉ HOŘLAVÉ PÁRY A TEKUTINY V OKOLÍ TOHOTO NEBO JAKÉHOKOLIV JINÉHO PŘÍSTROJE.

NEPROVÁDĚJTE PROVOZ ANI SERVIS ZAŘÍZENÍ UHC-HD, DOKUD SI NEPŘEČTETE TENTO NÁVOD.

NEPROVOZUJTE ZAŘÍZENÍ UHC-HD, POKUD NEBYLO ŘÁDNĚ INSTALOVÁNO A PŘEKONTROLOVÁNO.

NEPROVOZUJTE ZAŘÍZENÍ UHC-HD, NEJSOU-LI VŠECHNY SERVISNÍ A PŘÍSTUPOVÉ PANELY NA MÍSTĚ A ŘÁDNĚ ZAJIŠTĚNÉ.

NEPOKOUŠEJTE SE OPRAVOVAT NEBO VYMĚŇOVAT JAKOUKOLIV SOUČÁST ZAŘÍZENÍ UHC-HD, POKUD NEBYL VEŠKERÝ PŘÍVOD ELEKTŘINY DO JEDNOTKY ODPOJEN.

PŘI NASTAVOVÁNÍ, PROVOZU NEBO ČIŠTĚNÍ ZAŘÍZENÍ UHC-HD BUĎTE OPATRNÍ, ABYSTE VYLOUČILI KONTAKT S ROZŽHAVENÝMI POVRCHY.

PŘI ZVEDÁNÍ ZAŘÍZENÍ UHC-HD BUĎTE OPATRNÍ. JEDNOTKA VÁŽÍ 200 LIBER (90,7 KG). PRO MANIPULACI SE SKŘÍNÍ BUDOU POTŘEBNÉ TŘI AŽ ČTYŘI OSOBY UŽÍVAJÍCÍ STANDARDNÍ POSTUPY BEZPEČNÉHO ZVEDÁNÍ.

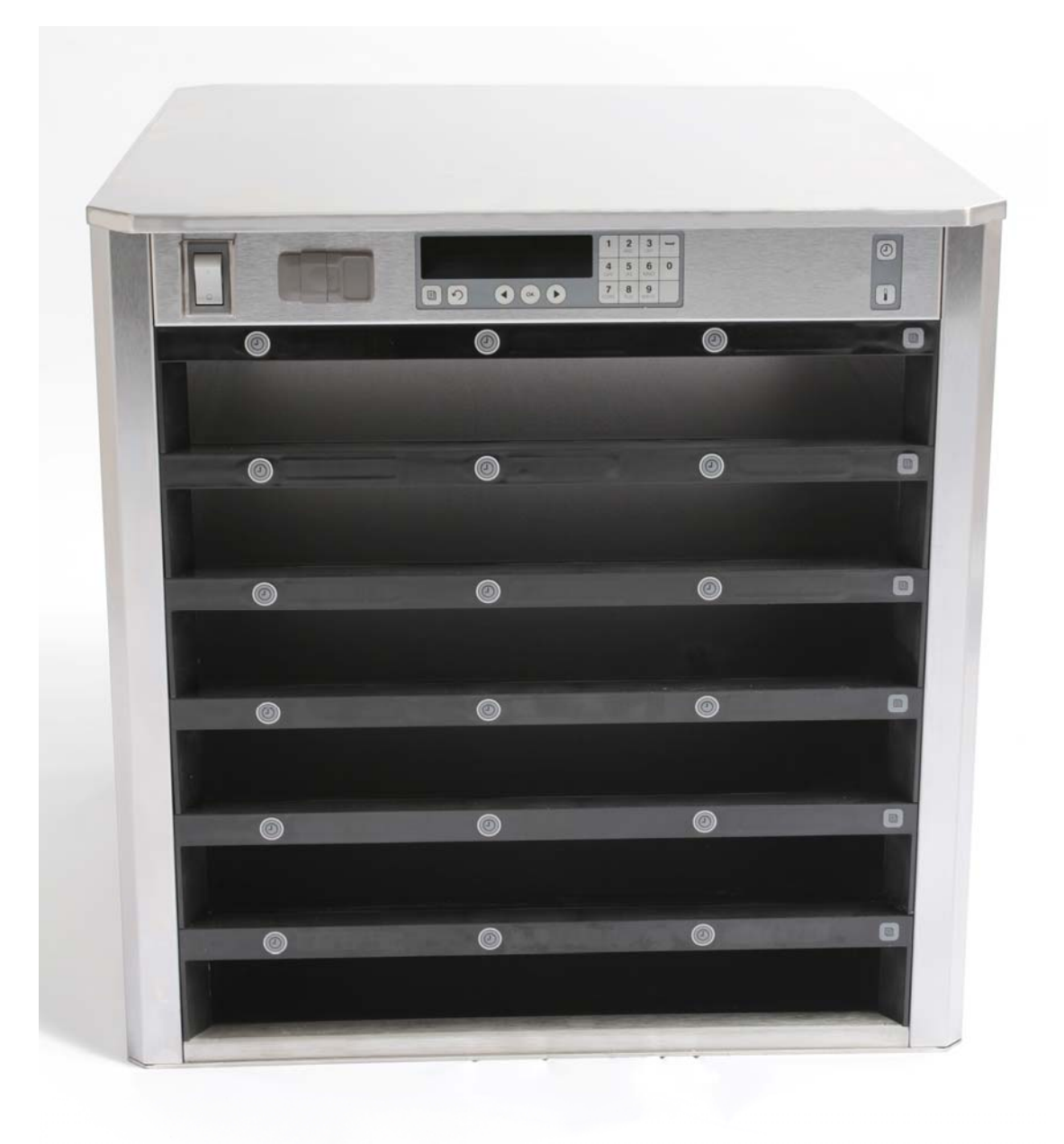

| Kapitola            | Strana |
|---------------------|--------|
| Servis, záruka      | 1-1    |
| Podnosy na výrobky  | 1-3    |
| Zapnutí             | 2-1    |
| Provozní přehled    | 3-1    |
| Změna nastavení řad | 3-2    |
| Vypnutí zásuvů      | 3-3    |
| Programování        | 3-5    |
| Údržba              | 4-1    |

## 1 Univerzální udržovací skříň

Univerzální udržovací skříň (UHC-HD) firmy Frymaster vyvinutá a vyrobená výhradně pro McDonald's je krátkodobé udržovací zařízení k prodloužení čerstvosti široké palety vařených výrobků UHC-HD splňuje všechny standardy McDonald's pro bezpečnost, účinnost a čistotu.

### 1.1 Záruční prohlášení

A. Firma Frymaster L.L.C. poskytuje prvnímu kupujícímu následující omezené záruky pouze pro toto zařízení a náhradní díly:

#### 1.1.1 Záruční ustanovení – Univerzální udržovací skříň

- A. Firma Frymaster L.L.C. poskytuje na všechny komponenty po dobu dvou let záruku proti vadám v materiálu a zpracování.
- B. Všechny součástky s výjimkou pojistek, mají záruku dva roky po datu instalace skříně.
- C. Budou-li kterékoliv součástky kromě pojistek vadné během prvních dvou let po datu instalace, zaplatí firma Frymaster také přímé pracovní náklady na výměnu součástky plus náklady na dopravu až do 100 mil/160 km (50 mil/80 km každým směrem).

#### 1.1.2 Vrácení součástek

A. Aby byly uznány, musí být všechny vadné součástky zahrnuté v záruce vráceny do autorizované servisní filiálky Frymaster do 60 dní. Po 60 dnech je uznání nepřípustné.

#### 1.2.3 Vyloučení ze záruky

Záruka se nevztahuje na zařízení, které bylo poškozeno v důsledku nesprávného použití, špatného zacházení, úpravy nebo nehody jako:

- Nesprávná nebo neautorizovaná oprava;
- Nedodržení pokynů pro řádnou instalaci a/nebo pravidelných postupů údržby předepsaných ve vašich kartách MRC (Maintenance Repair Card = karta údržby a oprav);
- Nesprávná údržba;
- Poškození při dopravě;
- Nenormální použití;
- Odstranění, změna nebo smazání štítku přístroje;

Tato záruka také nepokrývá:

- Dopravu nebo cestování nad 100 mil/160 km (50 mil/80 km každým směrem), nebo cestovní čas nad dvě hodiny;
- Přesčasové nebo sváteční náklady;
- Náhrady následných škod (cena opravy nebo výměny jiného poškozeného majetku), ztrátu času, zisku, využití nebo jakékoliv jiné vedlejší odškodnění libovolného druhu.

Neuznávají se žádné mlčky předpokládané záruky nebo záruky za obchodovatelnost nebo za použitelnost pro jakýkoliv určitý účel.

Pro mezinárodní záruku platí výše uvedené kromě toho, že zákazník zodpovídá za náklady na dopravu a clo.

#### OBJEDNÁVÁNÍ SOUČÁSTEK A SERVISNÍ INFORMACE

Objednávky součástek mohou být podány přímo vaší místní autorizované servisní filiálce (ASA) firmy Frymaster / obchodnímu zástupci. Seznam autorizovaných servisních filiálek firmy Frymaster / obchodních zástupců byl přiložen ke skříni při expedici z továrny. Nemáte-li přístup k tomuto seznamu, spojte se prosím se servisním oddělením firmy Frymaster na čísle 1-800-24-FRYER nebo 1-318-865-1711.

Povšimněte si prosím, že objednávky drátěných/plastových podnosů, odkládacích sad, vozíků a pojezdových koleček je třeba podat vašemu místnímu dodavateli kuchyňského vybavení (Kitchen Equipment Supplier = KES). Tyto doplňkové položky firma Frymaster nedodává.

Pro urychlení vyřízení vaší objednávky jsou potřebné tyto údaje:

| Číslo modelu            |
|-------------------------|
| Sériové číslo           |
| Vapětí                  |
| Číslo položky součástky |
| Požadované množství     |

Pro získání servisu se můžete spojit s vaším místním autorizovaným servisním střediskem firmy Frymaster / obchodním zástupcem. Servisní informace můžete získat telefonátem do servisního oddělení firmy Frymaster. Abychom vám mohli pomoci rychle a účinně, budeme potřebovat následující informace:

| Číslo modelu      |  |
|-------------------|--|
| Sériové číslo     |  |
| Podstata problému |  |

Také jakákoliv další informace, která může pomoci při řešení vašeho servisního problému.

### USCHOVEJTE A ULOŽTE TENTO NÁVOD NA BEZPEČNÉM MÍSTĚ PRO BUDOUCÍ POUŽITÍ.

### 1.2 Podnosy na výrobky

Existují 3 velikosti podnosů na výrobky:

- A. Plastový podnos velikosti 1/3
- B. Drátěný podnos velikosti 1/3
- C. Plastový podnos plné velikosti

Užijte ve shodě s provozním a tréninkovým návodem pro vaši krajinu.

### Důležité provozní tipy

Při umísťování podnosu do skříně se ujistěte, že čára řady na držadle podnosu je vyrovnaná s okrajem řady.

Vyřaď te prasklé nebo poškozené podnosy.

Když z podnosu vybíráte porce, vysuňte podnos jen tak daleko jak je třeba a pak jej rychle vraťte do zásuvu.

Ověřte si u vašeho místního odborníka nová schémata prostorového uspořádání pro šestiřadové zařízení UHC-HD.

### 1.3 Instalujte grilovou úchytku

Grilová úchytka je navržena pro držení grilového podnosu velikosti 1/3. Připojuje se ke grilu pro rychlejší a bezpečnější přenos z grilu do skříně UHC.

- Umístěte přední část grilové úchytky pod okraj grilu.
- Spusťte zadní část grilové úchytky až se drážky opřou o příčku grilu. Grilová úchytka by měla pevně dosednout na přední část grilu. Pokud úchytka nepasuje pohodlně, jednoduše uvolněte čtyři matice pod úchytkou a posuňte ji dovnitř nebo ven dle potřeby, aby se těsně opřela o příčku. Když je úchytka řádně seřízena, utáhněte matice.

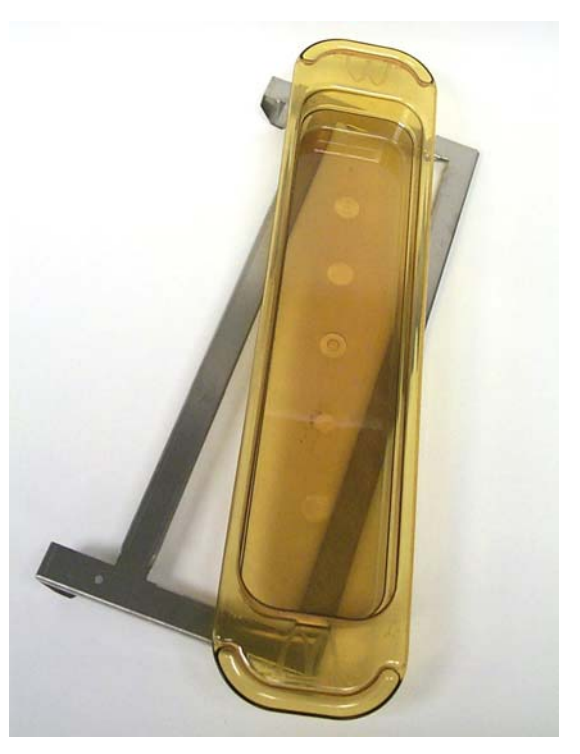

Grilová úchytka se připojuje ke grilu a drží výrobek v podnosu zařízení UHC-HD, usnadňuje tak přenos do udržovací skříně.

PŘI ZVEDÁNÍ ZAŘÍZENÍ UHC-HD BUĎTE OPATRNÍ. JEDNOTKA VÁŽÍ 200 LIBER (90,7 KG). PRO MANIPULACI SE SKŘÍNÍ BUDOU POTŘEBNÉ TŘI AŽ ČTYŘI OSOBY UŽÍVAJÍCÍ STANDARDNÍ POSTUPY BEZPEČNÉHO ZVEDÁNÍ.

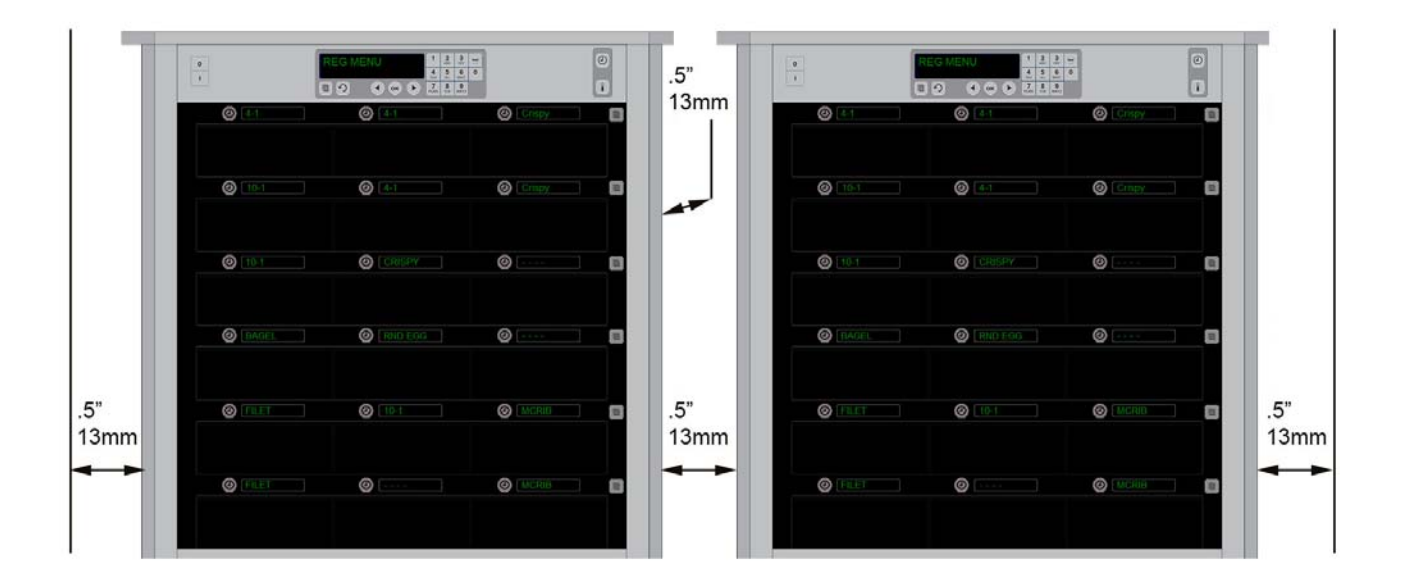

## 2 Zapnout

#### VŠECHNY PŘÍSTROJE POHÁNĚNÉ ELEKTŘINOU MUSÍ BÝT ELEKTRICKY UZEMNĚNÉ VE SHODĚ S MÍSTNÍMI ZÁKONY, NEBO V PŘÍPADĚ ABSENCE MÍSTNÍCH ZÁKONŮ VE SHODĚ S NÁRODNÍM ZÁKONEM O ELEKTŘINĚ ANSI/NFPA Č. 70-1990.

- A. Požadavky na elektřinu:
  - Napětí 208/240 V střídavé
  - 2620 wattů @ 208V 3420 wattů @ 240V
  - Frekvence 50/60 Hz
  - Jednofázové
  - 20 A

TENTO PŘÍSTROJ JE PRO VAŠI OCHRANU PŘED RIZIKEM ELEKTRICKÉHO ÚDERU VYBAVEN TŘÍKONTAKTNÍ UZEMNĚNOU ZÁSTRČKOU A MUSÍ BÝT PŘIPOJEN DO ŘÁDNĚ UZEMNĚNÉ TŘÍKONTAKTNÍ ZÁSUVKY. NEODSTŘIHUJTE ANI NEODSTRAŇUJTE Z TÉTO ZÁSTRČKY ZEMNÍCÍ KONTAKT.

NEUMÍSŤUJTE PŘÍVOD VZDUCHU PRO VĚTRÁNÍ ZAŘÍZENÍ UHC-HD BLÍZKO ODVODU PÁRY NEBO TEPLA Z JINÉHO PŘÍSTROJE.

#### VŠECHNY JEDNOTKY BY MĚLY BÝT PŘIPOJENY K UZEMNĚNÉMU SYSTÉMU DODÁVKY ELEKTŘINY.

### 2.1 Předehřátí

- 1. Zapojte univerzální udržovací skříň HD do zdroje elektřiny.
- 2. Umístěte prázdné podnosy na potraviny do všech pozic ve všech řadách.
- 3. Posuňte spínač energie do polohy ZAPNUTO.
- 4. Nastavte skříň na požadovanou nabídku.
- 5. Skříň zobrazí nápis Low Temp (Nízká teplota), měnící se po dosažení řádné teploty na jméno nabídkové položky.
- 6. Když přidáváte na ohřáté podnosy potravinové položky, spusť te spínací hodiny.

## 3 Provozní přehled

Univerzální udržovací skříň – HD (UHC-HD) má šest řad z nichž každá udržuje až tři podnosy pro výrobky, nebo tři řady, kde každá udržuje tři podnosy. Každá pozice v řadě má displej, který ukazuje výrobek a udržovací čas pro pozici každého podnosu.

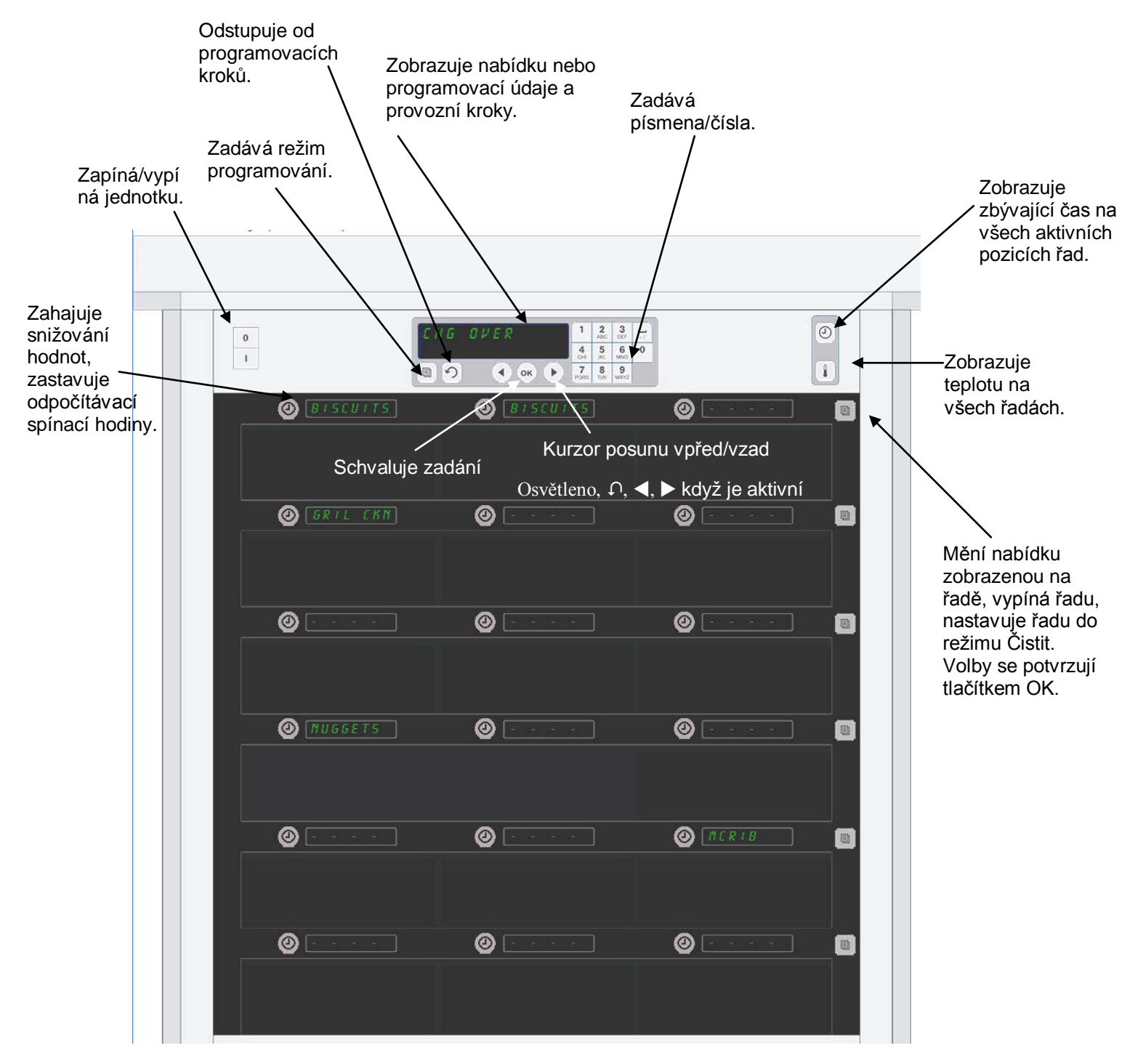

Zařízení UHC-HD je připraveno k provozu hned po vybalení, se zásuvy nastavenými pro běžné sestavy nabídek.

## 3.1 Provoz skříně

- 1. Přepněte spínač proudu do polohy ON (Zapnuto).
- 2. Displeje budou svítit a ukazovat nápisy LoL EPP (Nízká Teplota), které se změní na názvy výrobků, když je skříň zahřátá.
- 3. Vložte výrobek do příslušné řady a stiskněte tlačítko spínacích hodin. Nejjasnější displeje ukazují zásuvy s nejkratším zbývajícím udržovacím časem.
- 4. Pro změnu nabídky řady stiskněte tlačítko režimu řady umístěné úplně vpravo, vypněte řadu, nebo ji nastavte do čistícího režimu (clean mode). Stiskněte tlačítko OK pro odsouhlasení změny.

## 3.2 Provoz spínacích hodin

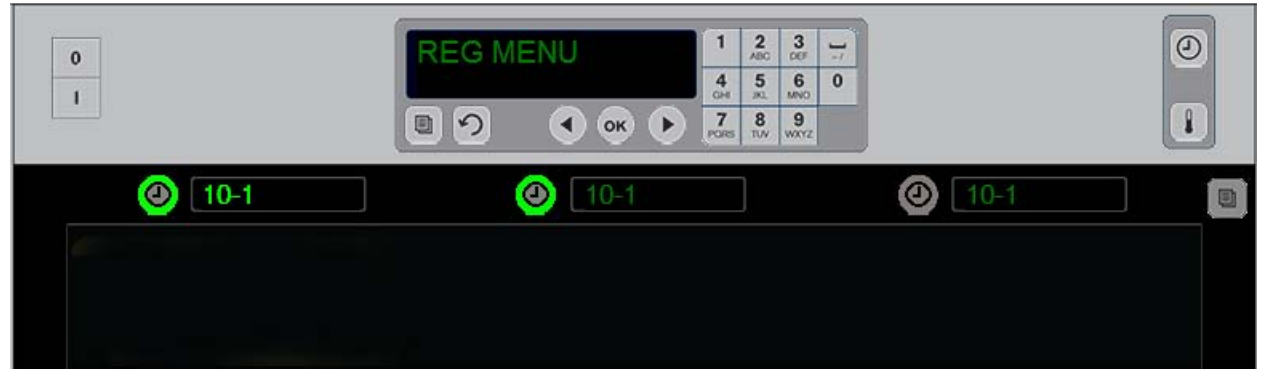

Jasné tlačítko a jasný displej položky nabídky ukazují pozici řady pro nejbližší použití. Jasné tlačítko na pozicu řady ukazuje, že je aktivní, ale není to pozice s najkratším zbývajícím časem udržování. Její název se rozjasní, když se ona stane pozicí s najkratším zbývajícím časem udržování.

**Stiskněte tlačítko spínacích hodin sousedící s požadovaným zásuvem.** Tlačítko se rozzáří; také název výrobku se rozzáří, jestliže je to první nebo jediná volba z položek nabídky. Jas displeje položky nabídky ukazuje pozici s nejkratším zbývajícím udržovacím časem. Při stisknutí se rozzáří tlačítka na pozicích pro stejný výrobek. Název nabídky zůstává tlumený, pokud to není pozice v řadě s nejkratším zbývajícím udržovacím časem.

#### Pořadí zobrazení spínacích hodin

- Zářící tlačítko, zářící displej na pozici v řadě s nejkratším zbývajícím udržovacím časem; zářící tlačítko pro pozici v řadě se stejným výrobkem.
- Nápis cool nou (Nyní vařit) s jedním pípnutím před koncem udržovacího období.
- HHHHH s trvalým pípáním na konci cyklu spínacích hodin; pro zrušení pípání stiskněte tlačítko spínacích hodin.

#### Zastavení spínacích hodin

**Pro vypnutí spínacích hodin stiskněte tlačítko spínacích hodin vedle pozice v řadě.** Spínací hodiny se zastaví a jejich tlačítko pohasne. Rozzáří se displej další příslušné pozice v řadě.

## 3.3. Změna nastavení řady

Stiskněte tlačítko režimu řady na pravé straně skříně. Displeje na vybrané řadě cyklují mezi volbami nabídky, čistícím režimem a vypnutím. Když se zobrazí požadovaná volba, stiskněte na klávesnici tlačítko OK. Hlavní ovládač zobrazí volbu nabídky, nebo nápis *l' IHEd* (Smíšené) pokud je ve skříni v užívání víc než jedna nabídka.

## 3.4. Výzvy Vařte nyní

Výzva Vařte nyní (Cook Now) zní v předem nastaveném čase před vypršením času posledního podnosu daného výrobku. Není třeba žádné potvrzení. Třísekundový zvukový alarm a nápis Vařte nyní (حصط معله) slouží jako připomínka pro další vaření potřebného výrobku.

### 3.5 Užívání čistícího režimu

Stlačujte tlačítko nabídky, dokud se nezobrazí Čistící režim (Clean Mode). Stiskněte tlačítko OK. Pokud jsou spínací hodiny aktivní, skříň nedovolí vybrat Čistící režim (Clean Mode) pomocí tlačítka nabídky. Nejsou-li žádné spínací hodiny aktivní, uvede volba Čistící režim (Clean Mode) celou skříň do Čistícího režimu. Názvy se změní na všech pozicích řad. Nastavovací hodnotou pro všechny řady se stane 52°C. Displeje ukazují Režim čištění zásuvu (SLOT CLN MODE) a Dosud není bezpečné (NOT SAVE YET), dokud teplota zásuvů nedosáhne 52°C. Na displejích se objeví cLERn (čištění).

### 3.6 Vypnutí zásuvů

Stlačujte tlačítko režimu řady úplně vpravo, dokud se nezobrazí VYPNUTO (OFF). Stiskněte na klávesnici tlačítko OK.

### 3.7. Redukce udržovacího času

Udržovací čas můžete redukovat v pětiminutových krocích stiskem a uvolněním tlačítka spínacích hodin u aktivního zásuvu. Tím vynecháte čas, po který byla položka udržována v jiné udržovací skříni.

### 3.8 Teplotní displej

Stiskněte na skříni tlačítko teploty a levá řada displejů ukáže teploty v horní a v dolní části.

- Teplota horního plechu
- Teplota dolního plechu

### 3.9 Teplotní alarmy

Existují čtyři teplotní alarmy:

- Vysoká teplota
- Nízká teplota
- Senzor
- Doba náběhu

Pokud nastanou podmínky alarmu, zní zvukový signál a displej se mění mezi volbou výrobku a zprávou alarmu. Jestliže zásuv zobrazuje zprávu alarmu, nelze spustit spínací hodiny.

#### 3.9.1 Alarmy vysoké a nízké teploty

Pokud je teplota zásuvu nad nebo pod hranicemi pro vybraný výrobek, ukáže displej nápis Vysoká teplota zásuvu (SLOT TEMP HIGH) nebo Nízká teplota zásuvu (SLOT TEMP LOW). Bude znít alarm. Pro vypnutí zvukového alarmu stiskněte tlačítko spínacích hodin. Zvukový alarm nezní během počátečního uvádění skříně do provozu.

#### 3.9.2 Alarm rozsahu senzoru

Alarm závady senzoru ukazuje teplotní hodnotu senzoru nad nebo pod rozsahem zásuvu 32-121°C. Zní zvukový alarm. Je zobrazena zpráva Alarm senzoru (SENS ALRM). Pro vypnutí zvukového alarmu stiskněte tlačítko spínacích hodin. Pro opravu alarmu senzoru je nutný servis.

#### 3.9.3 Alarm náběhového času

Alarm náběhového času ukazuje, že během předem nastaveného času po spuštění, teplota zásuvu nedosáhla provozní hodnotu. Zobrazená zpráva je Stupeň náběhu zásuvu (SLOT RISE RATE). Zní zvukový alarm. Pro vypnutí zvukového alarmu stiskněte tlačítko spínacích hodin. Pro opravu alarmu náběhového času je nutný servis.

#### 3.9.4 Další zobrazení o stavu mimo tolerance

HHH na displeji znamená chybu senzoru. Je nutný servis. LLLL znamená chybu senzoru nebo teplotu zásuvu pod 10°C. Nechte zásuv v provozu ještě 10 minut. Pokud zobrazení LLLL zůstává, volejte servis.

## Přehled programování

Stisknutí tlačítka programování a zadání kódu zpřístupní pět oblastí skříně popsaných níže.

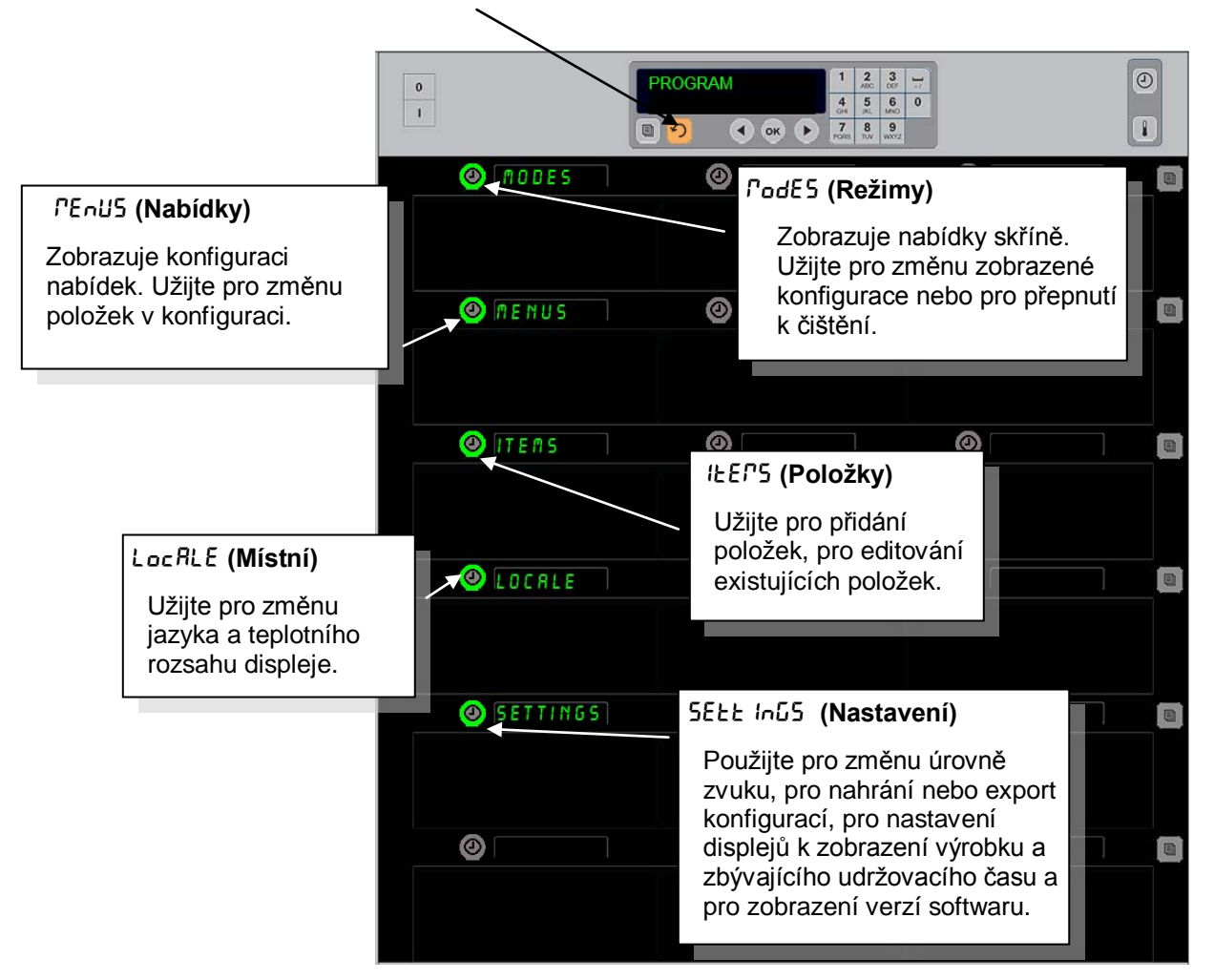

Programování vyžaduje užití tlačítek klávesnice a spínacích hodin ve sloupci na levé straně řad. Stiskněte na klávesnici tlačítko Program, zadejte kód a skříň zobrazí změnu (jak ukázáno výše). S nápisem Program zobrazeným na hlavním ovládači:

- Stiskněte spínací hodiny vedle nápisu Režimy (Modes) pro zobrazení konfigurací nabídky a pro vyčištění.
- Stiskněte spínací hodiny vedle nápisu Nabídky (Menus) pro změnu konfigurace nabídky.
- Stiskněte tlačítko spínacích hodin vedle nápisu Položky (Items) pro přidání položky nabídky nebo pro vymazání či editování existující položky.
- Stiskněte tlačítko spínacích hodin vedle nápisu Místní (Locale) pro změnu zobrazeného jazyka nebo rozsahu teploty ze stupnice Fahrenheit na Celsius.
- Stiskněte tlačítko spínacích hodin vedle nápisu Nastavení (Settings) pro seřízení úrovně zvuků, pro změnu displeje pozice řady na výrobek a zbývající udržovací čas, pro přístup ke konfiguraci vlastností exportu a importu a pro shlédnutí čísel softwarových verzí. V každém případě se po stisku tlačítka změní slova na pozicích řad skříně. Jsou zobrazeny položky vztahující se ke zvolené nabídce. Texty instrukcí rolují na displeji klávesnice.

### Režimy změny

#### Toto užijte pro celkovou změnu nabídky skříně.

- 1. Stiskněte programové tlačítko.
- 2. Zobrazí se nápis Enter Recess SEquence (Zadejte přístupovou sekvenci).
- 3. Zadejte 1955.
- 4. Stiskněte tlačítko OK.
- Stiskněte osvětlené tlačítko vedle nápisu PodE5 (Režimy), z prvního sloupce displejů se stane pět voleb nabídek a čištění.
- 6. Stiskněte požadovanou nabídku.
- Všechny displeje ukáží zvolenou nabídku. Na ovládači roluje nápis Pro potvrzení změny režimu stiskněte OK.
- 8. Stlačte OK.
- Displej ovládače ukáže chū coPPLEEE (Změna provedena). Tlačítka se šipkami zůstávají osvětlena.
- 10. Stiskněte třikrát tlačítko ∩ a vrátíte skříň do provozu ve zvolené nabídce.

**Poznámka:** Toto změní nabídku skříně ve všech řadách zároveň. Jednotlivé řady můžete změnit pomocí tlačítka řady na pravé straně každé řady.

| 0                                                                                                    |   |
|----------------------------------------------------------------------------------------------------|---|
| Ø BRKFST                                                                                                    | 0 |
|                                                                                                    |   |
| OF CHE OVER                                                                                                    | 0 |
|                                                                                                    |   |
| 🕘 REG MENU                                                                                                    |   |
|                                                                                                    |   |
| ④ EUSTON 1                                                                                                    | Ø |
|                                                                                                    |   |
| ④ [] [] [] [] [] [] [] [] [] [] [] [] []                                                                                                    |   |
|                                                                                                    |   |
| O LERN     O     O | 0 |
|                                                                                                    |   |

#### Změna položek zobrazených v nabídce

- 1. Stiskněte programové tlačítko.
- 2. Zobrazí se nápis Enter RecE55 5E9UEnce (Zadejte přístupovou sekvenci).
- 3. Zadejte 1955.
- 4. Stiskněte tlačítko OK.
- 5. Stiskněte tlačítko spínacích hodin sousedící s displejem nabídky (Menu).
- 6. Z levého sloupce displejů skříně se stanou volby nabídek.
- 7. Stiskněte požadovanou nabídku.
- 8. Zobrazí se současná konfigurace pro tuto nabídku.
- 9. Stiskněte tlačítko spínacích hodin na pozici, kterou chcete změnit\*.
- Rolujte mezi volbami pomocí osvětleného tlačítka spínacích hodin, nebo tlačítek ◄► (tlačítka s šipkami umožňují rolování dopředu a dozadu) na ovladači.
- 11. Když je zobrazena požadovaná položka, stiskněte OK.
- Displej ovládače ukáže chū coPPLEEE (Změna provedena). Tlačítko Ω zůstává osvětleno.
- 13. Stiskněte třikrát tlačítko ∩ a vrátíte skříň do provozu ve zvolené nabídce.

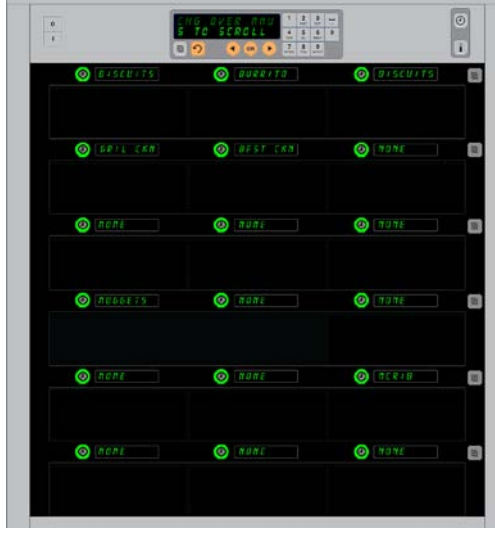

Obrázek skříně se zobrazením nabídky Snídaně (Breakfast).

**\*POZNÁMKA:** Položky nabídky, které mění teplotu řady, musí být uvedeny v levé pozici řady. Položky ve středu a v pravé pozici mají stejnou teplotu. Položky nabídky s teplotami neodpovídajícími hodnotě v levé pozici se při rolování mezi výrobky neukáží.

#### Změna nabídky v jedné řadě

- 1. Ve zvolené řadě stiskněte tlačítko režimu řady.
- 2. S každým stiskem tlačítka se zobrazí volby nabídek včetně oFF (Vypnuto) a cLERn (Čistit).
- 3. Když se zobrazí požadovaná volba nabídky, stiskněte na klávesnici tlačítko OK.
- Ovládací displej se změní z předešlého názvu nabídky na P IHEd (Smíšené).

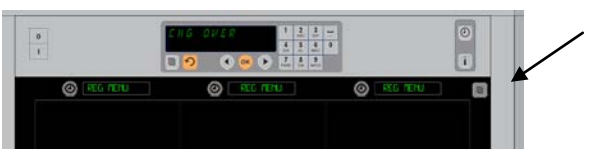

Stisk tlačítka režimu řady (viz šipku) vyvolá sekvenci voleb nabídky. Když je zobrazena požadovaná nabídka pro řadu, stiskněte tlačítko OK na horní klávesnici.

#### Přidejte, změňte nebo vymažte položku nabídky

- 1. Stiskněte programové tlačítko.
- 2. Zobrazí se nápis Enter RccE55 5EQUEncE (Zadejte přístupovou sekvenci).
- 3. Zadejte 1955.
- 4. Stiskněte tlačítko spínacích hodin sousedící s displejem Položky (Items).
- 5. Na displeji skříně se objeví Rdd LEP (Přidejte položku), chū LEP (Změňte položku), dEL LEP (Vymažte položku).
- 6. Klávesnice zobrazí SELEct ERSH (Vyberte úkol).

Instrukce pro každý úkol jsou podrobně popsány níže:

#### Přidejte novou položku

Když je skříň v režimu položek (Items mode), stiskněte tlačítko spínacích hodin vedle displeje s nápisem Přidej položku (Add Item). Levý sloupec displejů pak ukazuje:

- Item Name (Název položky)
- Top Temp (Teplota nahoře)
- Bot Temp (Teplota dole)
- Hold Time (Udržovací čas)
- Cook Now (Vařte nyní)
- Stiskněte tlačítko IEF nAPE (Název položky). Na displeji klávesnice se objeví SELECE SEEE InG Eo CHANGE (Vyberte nastavení pro změnu). Na displeji názvů se objeví nAPE nEU IEF (Jmenujte novou položku). S pomocí klávesnice vložte název výrobku.
- Stiskněte tlačítko Ω. Na displeji se objeví SELECE SEEE Inū Eo chRnūE or PrESS oH Eo SRuE (Vyberte nastavení pro změnu nebo stlačte OK pro uložení).
- 3. Stiskněte tlačítko LoP LEPP (Teplota nahoře). S pomocí klávesnice pomalu zadejte teplotu nahoře.
- Stiskněte tlačítko 

   SELECE SELE Inū Eo chRnūE or PrES5 oH Eo SRuE (Na displeji se objeví Vyberte nastavení pro změnu nebo stlačte OK pro uložení).
- 5. Stiskněte tlačítko boł LEPP (Teplota dole). S pomocí klávesnice pomalu zadejte teplotu dole.
- 6. Stiskněte tlačítko ∩. Na displeji se objeví SELECE SEEE InG Eo CHRnGE or PrESS oH Eo SRuE (Vyberte nastavení pro změnu nebo stlačte OK pro uložení).
- Stiskněte tlačítko hold E IPE (Udržovací čas). S pomocí klávesnice zadejte čas, po který může být výrobek ve skříni udržován.
- 8. Stiskněte tlačítko ↑. Na displeji se objeví 5ELEc± 5E±± Inů ±o chRnůE or PrE55 oH ±o 5RuE (Vyberte nastavení pro změnu nebo stlačte OK pro uložení).
- Stiskněte tlačítko cool nob (Vařte nyní). Na displeji klávesnice se objeví chaníle IEP (Změňte položku). S pomocí klávesnice zadejte bod v odpočítávání času, kdy skříň zobrazí výstrahu cool nob (Vařte nyní).
- 10. Stlačte OK. Na displeji se objeví SELECE SEEE Inú Eo chRnúe or Press off Eo SRue (Vyberte nastavení pro změnu nebo stlačte OK pro uložení).
- 11. Stlačte OK. Displej ukáže chu conplete (Změna provedena).
- 12. Stiskněte jednou tlačítko  $\cap$  pro zadání jiného výrobku , počínaje u  $\mathcal{EP5}$  (Položek). Stiskněte ještě dvakrát tlačítko  $\cap$  pro návrat skříně do provozního režimu a ukončení programování.

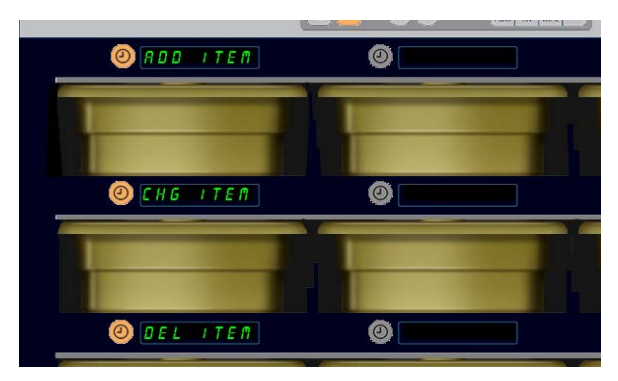

Když je v režimu programování vybrán výběr položky, zobrazí se nápisy Přidej, Změň a Vymaž položku.

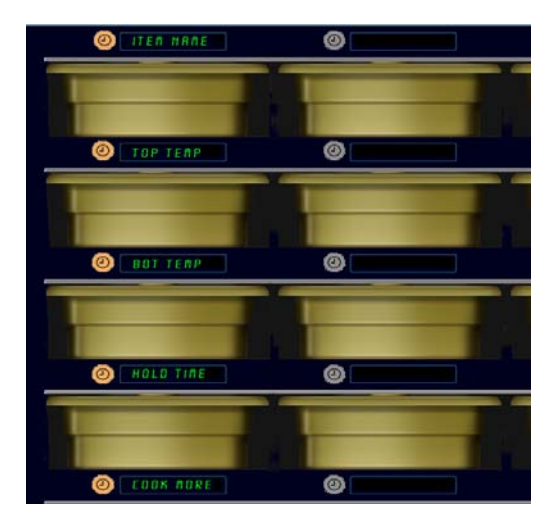

Výběr jakékoliv možnosti v režimu položek vyvolá displej ukázaný výše.

**POZNÁMKA:** Nelze zadat teploty nad 93°C a pod 73°C. Některá číselná tlačítka se při nastavení teploty na maximum nebo minimum stanou efunkční, aby nedošlo k zadání vyššího nebo nižšího čísla.

3-9

## **UHC-HD**

### Změňte položku

Když je skříň v režimu položek (Items mode), stiskněte tlačítko spínacích hodin vedle displeje s nápisem Změňte položku (CHG Item).

Displeje skříně jsou zaplněny názvy položek.

Stiskněte tlačítko spínacích hodin vedle položky, kterou chcete změnit. Na displeji skříně se objeví:

- ILEP nRPE (Název položky) •
- **LOP LEPP** (Teplota nahoře)
- **bol LEPP** (Teplota dole)
- hold E IFE (Udržovací čas)
- coold nob (Vařte nyní)

tiskněte tlačítko spínacích hodin vedle parametru, který chcete změnit a pro změnu jednoho nebo více udržovacích parametrů pro výrobek postupujte podle kroků v sekci **Přidej novou položku**. Stiskněte  $\Omega$ dokud se skříň nevrátí do provozního režimu.

#### Vymažte položku

Když je skříň v režimu položek (Items mode), stiskněte tlačítko spínacích hodin vedle displeje s nápisem Vymažte položku (Del Item).

Displeje skříně jsou zaplněny názvy položek.

Rolujte k dalším názvům s pomocí osvětlených tlačítek **4**.

Stiskněte tlačítko spínacích hodin vedle položky, kterou chcete vymazat. Na displeji skříně se objeví:

- ILEP ARPE (Název položky)
- **LOP LEPP** (Teplota nahoře) •
- **bot LEPP** (Teplota dole)
- hold t IFE (Udržovací čas)
- cool PorE (Vařte dále) •

Ovladač zobrazí dELELE ILEP (Vymažte položku). Stiskněte na klávesnici tlačítko OK.

Na displeji klávesnice se objeví change conplete (Změna dokončena). Stiskněte tlačítko ♀ pro návrat skříně zpět do provozního režimu.

### Změňte jazyk

- 1. Když je skříň v režimu programování (Program mode), stiskněte tlačítko spínacích hodin vedle displeje s nápisem LocALE (Místní).
- 2. Na displejích skříně vlevo se objeví LAnGURGE and dEGrEE5 (Jazyk a stupně). Střední displej ukazuje současné nastavení.
- Stiskněte tlačítko LAnGUAGE (Jazyk). 3.
- 4. Displeje skříně jsou zaplněny volbami jazyka. Je-li třeba, rolujte s pomocí šipek klávesnice k dalším volbám jazyka.
- 5. Displej vlevo nahoře ukazuje současný jazyk.
- 6. Stiskněte tlačítko požadovaného jazyka. V pozici horní řady vlevo je zobrazen vybraný jazyk; všechny ostatní pozice jsou prázdné.
- 7. Stlačte OK.
- 8. Stiskněte tlačítko 介 pro návrat skříně do provozního režimu v novém jazyce.

POZNÁMKA: Je-li třeba, rolujte k dalším zobrazeným položkám s◀▶ pomocí tlačítek na klávesnici.

(a) #150#175 O CONTENT @ 1111 0 0005 () (f 910 EF O LEIL CAN ORIG221 () #CONTEN

Skříň se zobrazenými položkami nabídky. Položka k vymazání je vybrána s pomocí tlačítka spínacích hodin. Vymazání se potvrzuje tlačítkem OK na ovladači.

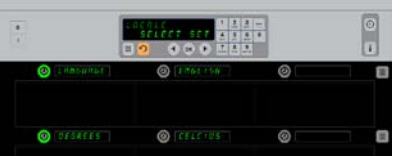

Zobrazena skříň s displejem Loc RLE (Místní). Vedle nápisu Jazyk (Language) je současný výběr jazyka; vedle nápisu Stupně (Degrees) je současný ozsah teplot.

Zadání režimu programování Stiskněte programové tlačítko. Zobrazí se nápis Zadejte přístupovou sekvenci. Zadejte 1955. Stiskněte tlačítko OK.

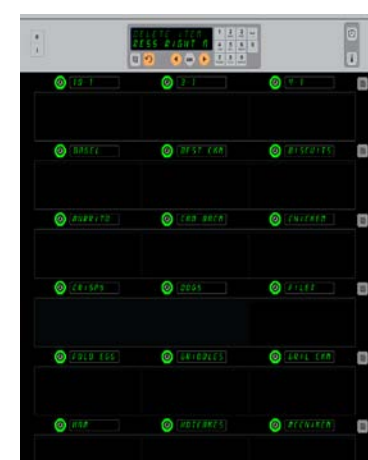

### Displej změny rozsahu teploty

- Když je skříň v režimu programování (Program mode), stiskněte tlačítko spínacích hodin vedle displeje s nápisem LocRLE (Místní).
- 2. Na displejích skříně vlevo se objeví LAnGURGE and dEGrEE5 (Jazyk a stupně). Sousední displeje ukazují současné nastavení.
- 3. Zobrazí se LAnGURGE and dEGrEE5 (Jazyk a stupně) se současným nastavením ukázaným na vedlejším zásuvu.
- Stiskněte spínací hodiny vedle nápisu dEGrEE5 (Stupně).
- 5. Jeden nad druhým se zobrazí nápisy FRhcEnhE IL a cEL5 IU5.
- 6. Stiskněte tlačítko spínacích hodin sousedící s požadovanou stupnicí.
- 7. V pozici horní řady vlevo je zobrazena vybraná stupnice; všechny ostatní pozice jsou prázdné.
- 8. Pro potvrzení výběru stlačte na klávesnici OK.
- 9. Stiskněte tlačítko 介 pro návrat skříně zpět do provozního režimu v nové teplotní stupnici.

### Nastavení

Nabídka Nastavení (Settings) uvádí několik možností: nastavení úrovně zvuku, nastavení displeje - což přidá údaj o zbývajícím udržovacím čase na displej pozice řady, import konfigurace z webové stránky konfigurace skříně firmy McDonald's a export konfiguračních souborů pro použití v jiných skříních. Také můžete vidět softwarové verze. Jejich vlastnosti jsou níže popsány v tom pořadí, v jakém se objevují na skříni.

#### Zvuk

- Když je skříň v režimu programování (Program mode), stiskněte tlačítko spínacích hodin vedle displeje s nápisem 5ELL InG (Nastavení).
- Vlevo nahoře je zobrazeno současné nastavení zvuku; ostatní úrovně zvuku jsou zobrazeny v pozicích řad přímo pod tím.
- 3. Na displeji klávesnice rolují instrukce.
- 4. Stiskněte tlačítko spínacích hodin sousedící s požadovaným nastavením.
- 5. Vybrané nastavení se zobrazí vlevo nahoře; všechny ostatní displeje jsou prázdné.
- 6. Stlačte OK pro potvrzení výběru.
- 7. Stiskněte tlačítko s šipkou zpět pro návrat skříně do provozu s novou úrovní zvuku.

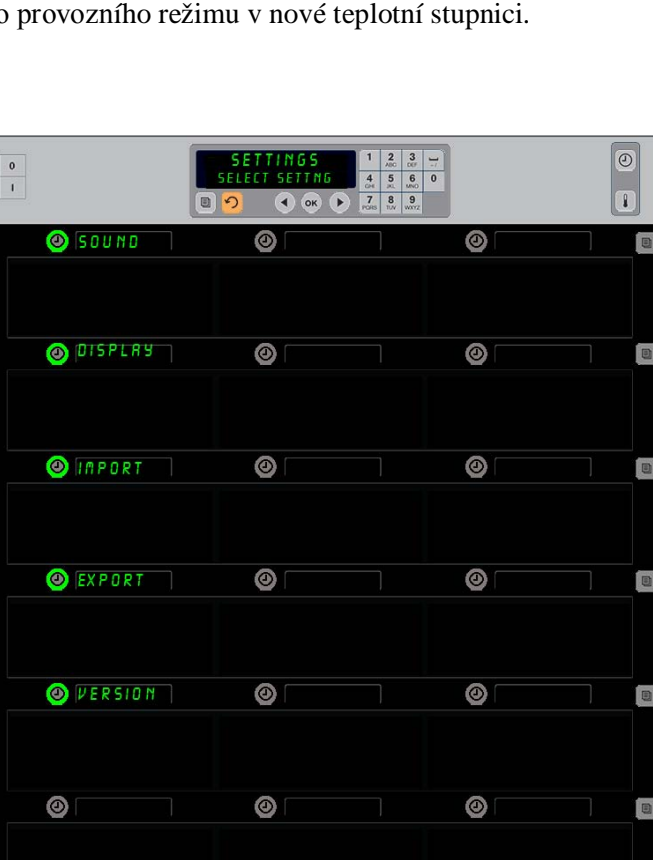

Zadání režimu programování Stiskněte programové tlačítko. Zobrazí se nápis Zadejte přístupovou sekvenci. Zadejte 1955.

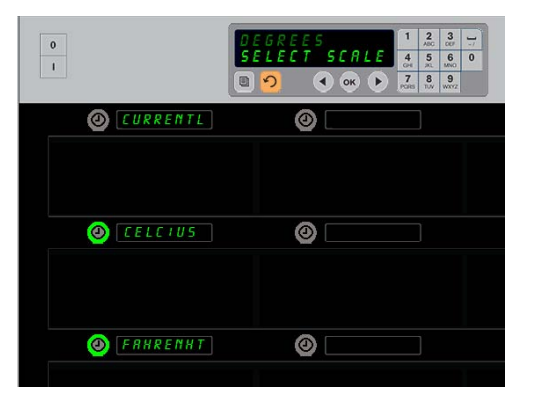

Stiskem spínacích hodin vedle nápisu *dELrEE5* (Stupně) se vyvolá displej ukázaný na obrázku nahoře. Stiskněte tlačítko spínacích hodin vedle požadovaného rozsahu teplot.

### Displej

- 1. Když je skříň v režimu programování (Program mode), stiskněte tlačítko spínacích hodin vedle nápisu d 15PLE J.
- Vlevo nahoře je zobrazen dSP PodE (Režim displeje); současné nastavení displeje – FULL (Plné) nebo Short (Zkrácené) – je zobrazeno nahoře uprostřed. Na displeji klávesnice rolují instrukce. Volba FULL (Plné) zobrazí plné jméno výrobku. Volba Short (Zkrácené) zobrazí zkrácené jméno a zbývající udržovací čas.
- 3. Stiskněte tlačítko vedle nápisu d5P PodE (Režim displeje).
- 4. V horní pozici roluje současné nastavení; na pozicích hned pod tím se objeví FULL (Plné) a Short (Zkrácené).
- 5. Stiskněte tlačítko spínacích hodin sousedící s požadovaným režimem displeje.
- 6. Vybrané nastavení se zobrazí vlevo nahoře; všechny ostatní displeje jsou prázdné.
- 7. Stlačte OK pro potvrzení výběru.
- 8. Stiskněte tlačítko s šipkou zpět pro návrat skříně do provozu se změněným displejem.

#### Import

- Když je skříň v režimu programování (Program mode), vložte flash disk s konfiguracemi skříně získanými z webové programovací stránky firmy McDonald´s nebo exportovanými ze skříně.
- 2. Stiskněte tlačítko spínacích hodin vedle nápisu IPPort.
- Pozice řad skříně jsou obsazeny jmény souborů konfigurace skříně z flash disku.
- 4. Stiskněte tlačítko spínacích hodin sousedící s požadovanou konfigurací.
- Zvolené jméno souboru je zobrazeno v horní levé pozici řady. Ostatní pozice řad jsou prázdné. Na displeji roluje Pro potvrzení stiskněte OK.
- 6. Stlačte OK.
- Zobrazí se hlášení chů coppLEEE (Změna dokončena).

**POZNÁMKA:** \* Přístup k softwaru dostupnému na webu a k instrukcím pro jeho použití je řízen výhradně firmou McDonald´s.

Kontakt: Glen Schackmuth Telefon: 630-623-2154 email: <u>Glenn.Schackmuth@us.mcd.com</u>

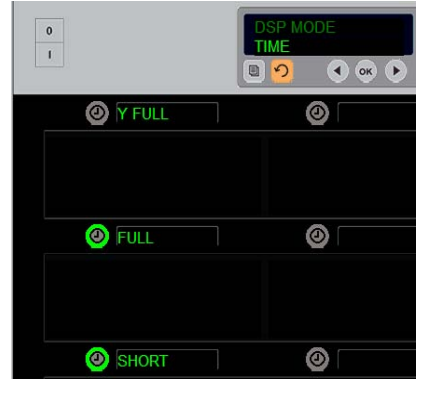

V horní pozici roluje současný výběr. Osvětlená tlačítka pod tím jsou volby.

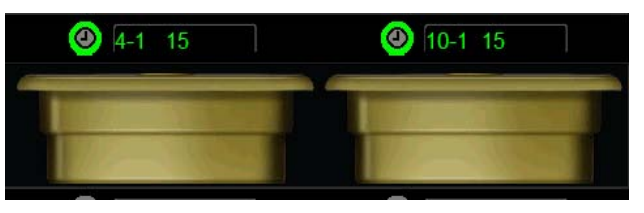

Ve zkráceném režimu displeje (Short) je trvale ukazováno jméno a zbývající udržovací čas. Jména

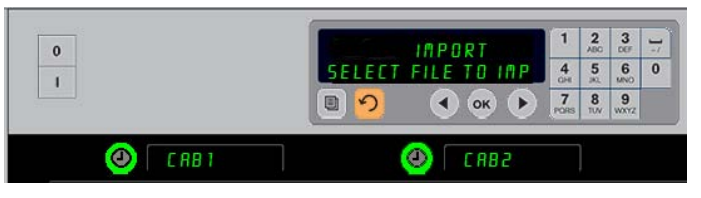

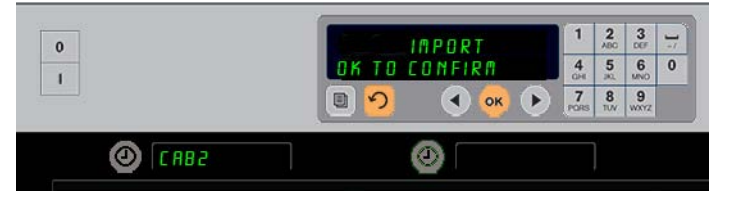

Na skříni (nahoře) jsou vidět jména souborů konfigurace skříně z flash disku, když se importuje konfigurace. Konfigurace se vybírá stiskem sousedícího tlačítka spínacích hodin. Jméno souboru se objeví v pozici vlevo nahoře (ilustrace dole). Všechna tlačítka spínacích hodin jsou zhasnutá a všechny ostatní displeje pozice řad jsou prázdné.

> **POZNÁMKA:** Konfigurace nabídek zaznamenané na flash disku s pomocí postupu kódování popsaného na straně 4-13 nelze do skříně zadat jako soubor vytvořený na webu. Pro tyto soubory použijte kódovací postup, pro soubory

#### Export

- Když je skříň v režimu programování (Program mode), vložte flash disk.
- 2. Stiskněte tlačítko spínacích hodin vedle nápisu EHPort.
- Tlačítko pozice horní řady vlevo svítí a na obrazovce Hlavního displeje roluje pokyn EntEr EHPort F ILENAPE (Zadejte jméno souboru pro export).

| 0 | EXPORT           | 1     | 2<br>ABC | 3         | - |
|---|------------------|-------|----------|-----------|---|
| - | ENTER EXPORT FIL | LEN 4 | 5        | 6<br>MNO  | 0 |
|   | 🔳 🔊 🛛 🔹 🔍        | Pores | 8<br>TUV | 9<br>WXYZ |   |

Při exportu souboru ze skříně musí být jeho jméno uvedeno.

- 4. Na klávesnici zadejte jméno souboru. Písmena se objeví vedle osvětleného tlačítka. (Toto je jméno, které soubor ponese a bude viditelné v kořenových souborech flash disku a na skříni, když je soubor importován z flash disku.)
- 5. Stlačte OK.
- 6. Zobrazí se hlášení chů corpLEEE (Změna dokončena).
- 7. Pro odchod z programování a návrat skříně do běžného provozu stiskněte  $\Omega$

#### Verze

- 1. Když je skříň v režimu programování (Program mode), stiskněte tlačítko spínacích hodin vedle uEr2E.
- 2. V pozici horní řady vlevo se zobrazí F Ir PLARE; číslo verze se zobrazí bezprostředně napravo.
- 3. V pozici druhé řady vlevo se zobrazí **U5b**; číslo verze se zobrazí bezprostředně napravo.
- 4. Pro odchod z programování a návrat skříně zpět do běžného provozu stiskněte  $\Omega$ .

### Čištění a preventivní údržba

#### Každé čtyři hodiny – čistěte podnosy/mřížky

- 1. Vyberte všechny plastové a drátěné podnosy. Dejte podnosy/mřížky do dřezu k čištění.
- Vyčistěte podnosy mytím v horkém roztoku univerzálního super koncentrátu McD APCS (*All-Purpose Super Concentrate*) (*HCS*) načerpaného přes dávkovač dřezu, nebo přimíchejte 0,3 fl.oz.(asi 9,5 ml) přípravku *McD APSC (HCS)* na každý galon (asi 4 litry)roztoku. Důkladně opláchněte podnosy/mřížky horkou vodou.
- 3. Dezinfikujte podnosy/mřížky ponořením do roztoku dezinfikátoru dřezů McD (*McD Sink Sanitizer*) (*HCS*), (jeden balíček na 10 galonů vody) nebo roztoku dezinfikátoru McD (*mcD Sanitizer*)(*HCS*) (čtyři balíčky na 10 galonů vody) na dobu alespoň 1 minuty. Vyberte z roztoku dezinfikátoru a nechte na vzduchu uschnout.

#### Denně – čistěte skříň

1. Na konci pracovního dne přepněte jednotku do režimu čistit. Postupujte podle kroků na straně 3-3

**Poznámka: Pro čištění exteriéru Univerzální udržovací skříně-P nepoužívejte** dezinfikátor dřezů McD (*McD Sink Sanitizer*)(*HCS*).

 Nechte jednotku chladnout, dokud nezhasne zobrazení SLOT CLN MODE (režim čištění zásuvu) Pro odstranění všech zbývajících nánosů na povrchu zásuvu použijte kartáč – vytlačte částice ven na opačném konci skříně.

Poznámka: Pro čištění zásuvů skříně používejte pouze kartáč na čištění skříně. Drátěné kartáče, brusné polštářky nebo kovové škrabky trvale poškodí povrch zásuvu skříně.

# Poznámka: Nepoužívejte žádný jiný čistič, než *McD* (*APSC*)(*HCS*). Použití jiných směsí může vést k poškození ovládacích komponentů.

- 3. Kartáčem na čištění skříně vytlačte všechny volné částice ven na opačném konci skříně.
- 4. Pro čištění každého zásuvu použijte vlhkou, čistou/dezinfikovanou utěrku a kartáč na čištění skříně. Vyčistěte spodní i horní plochu každého zásuvu..
- 5. Čistě utřete všechny vnější povrchy skříně čistou dezinfikovanou utěrkou, která byla nasáklá v přípravku *McD ASPC (HCS)*.
- 6. Vypněte jednotku.

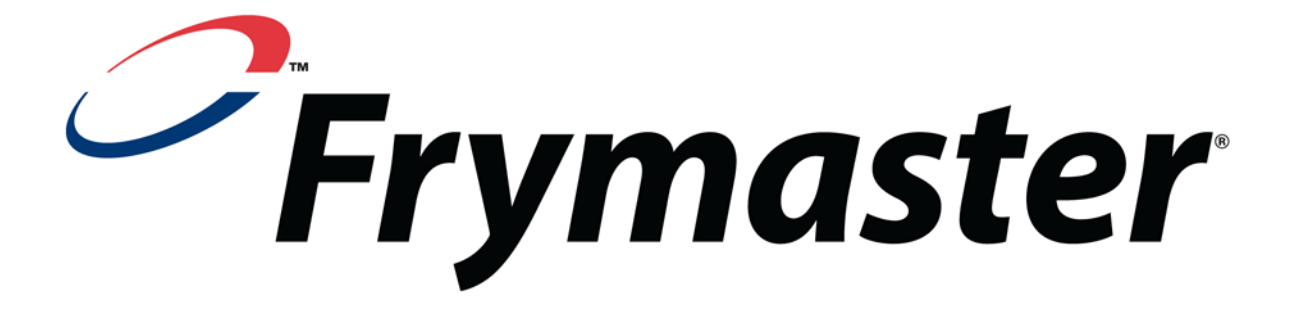

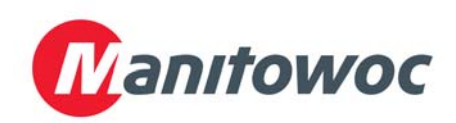

Expediční adresa: 8700 Line Avenue, Shreveport, Louisiana 71106

TEL 1-318-865-1711 FAX (Součástky) 1-318-219-7140

TIŠTĚNO VE SPOJENÝCH STÁTECH

SERVISNÍ HORKÁ LINKA 1-800-551-8633 Cena: \$6.00 819-6697 FEB 12

FAX (Technická podpora) 1-318-219-7135